# Konfigurieren neuer Administratorbenutzer in BroadWorks

# Inhalt

Einleitung Hintergrundinformationen Voraussetzungen Anforderungen Verwendete Komponenten BroadWorks-Administrator Konfigurieren Überprüfung Systemadministrator Konfigurieren Überprüfung Reseller/Unternehmen/Service Provider/Gruppenadministrator Konfigurieren Überprüfung Hinzufügen von Administratorkonten mit CLI-Befehlen

# Einleitung

In diesem Dokument werden die verschiedenen Arten von Administratorkonten in BroadWorks Application Server (AS) und die Schritte zum Erstellen neuer Konten beschrieben.

# Hintergrundinformationen

Cisco BroadWorks ist eine Anwendung, die auf einem Linux-Betriebssystem installiert ist und auf die über mehrere Schnittstellen zugegriffen werden kann. Aus diesem Grund sind mehrere verschiedene Administratorkonten verfügbar:

- Root-Benutzer Konto, das während der Installation des Betriebssystems erstellt wurde. Es bietet vollständigen Zugriff auf das System, sodass es mit Vorsicht verwendet werden muss. Dieser Artikel wird nicht behandelt. Sie müssen die Richtlinien Ihres Betriebssystemanbieters anwenden, um den Root-Zugriff zu verwalten und die Sicherheit zu gewährleisten. Sie können sich beispielsweise auf das <u>Superuser Access</u> Document von <u>Red Hat</u> beziehen, wenn Ihr BroadWorks auf Red Hat Enterprise Linux (RHEL) installiert ist.
- BroadWorks-Administrator (auch als bwadmin bekannt) Konto, das zur Verwaltung der BroadWorks-Anwendung und f
  ür den Zugriff auf diese 
  über die Befehlszeilenschnittstelle (CLI) verwendet wird.
- Systemadministrator Konto, das zur Anmeldung bei der BroadWorks-Anwendung über die Webschnittstelle verwendet wird.

• Reseller / Unternehmen / Service Provider / Gruppe Administrator - Konto verwendet, um bestimmte Reseller / Unternehmen / Service Provider / Gruppe zu verwalten.

# Voraussetzungen

#### Anforderungen

Cisco empfiehlt, dass Sie über Kenntnisse in folgenden Bereichen verfügen:

- Grundlegende BroadWorks-Verwaltung.
- Grundlegende Linux-Befehle.

#### Verwendete Komponenten

Die Informationen in diesem Dokument basieren auf BroadWorks AS Version R24.

Die Informationen in diesem Dokument beziehen sich auf Geräte in einer speziell eingerichteten Testumgebung. Alle Geräte, die in diesem Dokument benutzt wurden, begannen mit einer gelöschten (Nichterfüllungs) Konfiguration. Wenn Ihr Netzwerk in Betrieb ist, stellen Sie sicher, dass Sie die möglichen Auswirkungen aller Befehle verstehen.

## **BroadWorks-Administrator**

#### Konfigurieren

Das anfängliche BroadWorks-Administratorkonto wird während der BroadWorks-Installation erstellt. Gehen Sie wie folgt vor, um weitere Konten zu erstellen: Schritt 1: Melden Sie sich mit Ihren Stammanmeldeinformationen bei BroadWorks CLI an.

Schritt 2: Navigieren Sie zum Verzeichnis /usr/local/Broadworks/bw\_base/sbin:

[root@as1 ~]# cd /usr/local/broadworks/bw\_base/sbin
Schritt 3: Führen Sie den Befehl bwuseradd -h aus, um die Konfigurationsoptionen aufzulisten:

[root@as1 sbin]# ./bwuseradd -h Missing argument: role bwuseradd Version 1.14 USAGE: bwuseradd Wenn Sie das neue Konto erstellen, müssen Sie eine der vier Rollen auswählen:

• BWSUPERADMIN - Diese Rolle verfügt über Root-Zugriff für die Installationsdatei. Diese

Rolle wird für die Installation und das Upgrade von Cisco BroadWorks verwendet.

- BWORKS Diese Rolle kann mit der CLI oder anderen auf Cisco BroadWorks-Servern verfügbaren Tools gestartet, beendet und Änderungen daran vorgenommen werden.
- OPERATOR Diese Rolle kann Cisco BroadWorks-Konfigurationsdateien konfigurieren, Cisco BroadWorks jedoch nicht starten oder beenden.
- VIEWER Diese Rolle kann die aktuelle Konfiguration anzeigen, jedoch keine Änderungen vornehmen.

Weitere Informationen zu den in diesem Abschnitt verwendeten Befehlen finden Sie im <u>UNIX User</u> <u>Account Configuration Guide</u>.

#### Schritt 4: Führen Sie den Befehl bwuseradd aus, um einen neuen Benutzer zu erstellen:

[root@asl sbin]# ./bwuseradd -r BWORKS --passwd bwadmin1 bwadmin1 Changing password for user bwadmin1. passwd: all authentication tokens updated successfully. User will be required to change password upon next login Expiring password for user bwadmin1. passwd: Success WARNING: Please make sure this user is created on all servers. WARNING: Do not forget to run 'config-ssh -createKeys

# Schritt 5: Wenn AS im Clustermodus installiert ist, führen Sie den gleichen Befehl auf dem sekundären Knoten aus:

[root@as2 sbin]# ./bwuseradd -r BWORKS --passwd bwadmin1 bwadmin1 Changing password for user bwadmin1. passwd: all authentication tokens updated successfully. User will be required to change password upon next login Expiring password for user bwadmin1. passwd: Success WARNING: Please make sure this user is created on all servers. WARNING: Do not forget to run 'config-ssh -createKeys

# Schritt 6: Melden Sie sich als neuer Benutzer an. Sie werden aufgefordert, Ihr Kennwort zurückzusetzen:

bwadminl@as1's password: You are required to change your password immediately (administrator enforced) WARNING: Your password has expired. You must change your password now and login again! Changing password for user bwadmin1. Current password: New password: Retype new password: Schritt 7. Führen Sie den Befehl bin aus, um zu /usr/local/Broadworks/bw\_base/bin auf dem primären AS zu navigieren:

bwadmin1@as1.mleus.lab\$ bin bwadmin1@as1.mleus.lab\$ pwd /usr/local/broadworks/bw\_base/bin Schritt 8: Führen Sie den Befehl config-ssh aus, um ein gemeinsames Schlüsselpaar zu erstellen:

#### bwadmin1@as1.mleus.lab\$ ./config-ssh -createKeys bwadmin1@as2

#### Überprüfung

Um neue Benutzer zu überprüfen, melden Sie sich mit neuen Anmeldeinformationen bei CLI an, und führen Sie einige grundlegende BroadWorks-Befehle aus:

# Systemadministrator

#### Konfigurieren

Schritt 1: Navigieren Sie zur Seite https://<AS\_FQDN>/Anmelden, und melden Sie sich bei der AS-Webschnittstelle an.

Schritt 2: Navigieren Sie zu System > Profile > Administrators.

Schritt 3: Klicken Sie auf die Schaltfläche Hinzufügen.

Schritt 4: Füllen Sie alle Felder aus:

| Administrator Add<br>Add a new system or provisioning administrator. |                 |                          |  |  |
|----------------------------------------------------------------------|-----------------|--------------------------|--|--|
| ОК                                                                   | Cancel          |                          |  |  |
|                                                                      |                 |                          |  |  |
| * Adr                                                                | ministrator ID: | webadmin                 |  |  |
|                                                                      | Last Name:      | Administrator            |  |  |
| First Name:                                                          |                 | Web                      |  |  |
| * Initial Password:                                                  |                 | •••••                    |  |  |
| * Re-type Initial Password:                                          |                 | •••••                    |  |  |
|                                                                      | Language:       | English v                |  |  |
| Administrator Type:                                                  |                 | System      Provisioning |  |  |
|                                                                      | Read Only:      | ◯ On                     |  |  |
|                                                                      |                 |                          |  |  |
| ОК                                                                   | Cancel          |                          |  |  |

Es stehen zwei Arten von Administratoren zur Auswahl:

- Das System gewährt dem Administrator vollständigen Zugriff auf das System.
- Durch die Bereitstellung erhält der Administrator eingeschränkten Zugriff auf das System, um neue Kunden hinzuzufügen und Kundenkonten zu verwalten.

Schritt 5: Klicken Sie auf OK, um die Änderungen zu speichern.

#### Überprüfung

Navigieren Sie zu **System > Profile > Administrators,** und suchen Sie nach dem neu erstellten Konto:

| Administrators<br>Add a new system or provisioning administrator or manage existin<br>OK Add Cancel | ng administrators.         |               |                              |      |          |
|----------------------------------------------------------------------------------------------------|----------------------------|---------------|------------------------------|------|----------|
| Administrator ID                                                                                    | Last Name<br>Administrator | First Name_   | Administrator Type<br>System |      | Edit     |
|                                                                                                    |                            | [Page 1 of 1] |                              |      |          |
| Administrator ID                                                                                    | Starts With v              | webadn        | nin                          | Find | Find All |
| OK Add Cancel                                                                                       |                            |               |                              |      | ſ        |

Melden Sie sich ab, und melden Sie sich erneut mit neuen Anmeldeinformationen an (Sie werden aufgefordert, Ihr Kennwort zu ändern):

# Password Change You must change your password before proceeding. You are here because either this is your first login attempt or your password has expired. Please enter a new password. OK Cancel OK Cancel OK Cancel

Navigieren Sie durch das Menü, um zu bestätigen, dass alle erforderlichen Optionen verfügbar sind.

Sie können neue Anmeldeinformationen auch über die CLI überprüfen. Öffnen Sie die BroadWorks CLI (BWCLI), und führen Sie den **Anmeldebefehl** mit neuen Anmeldeinformationen aus:

AS\_CLI> login webadmin Password: webadmin logging in...

# Reseller/Unternehmen/Service Provider/Gruppenadministrator

#### Konfigurieren

Schritt 1: Navigieren Sie zur Seite https://<AS\_FQDN>/Anmelden, und melden Sie sich bei der AS-Webschnittstelle an.

Schritt 2: Navigieren Sie zu System > Profile und weiter zu **Reseller**, **Unternehmen**, **Service Providers** oder **Group**, für die Sie den Administrator einrichten möchten. Der Service Provider wird in diesem Konfigurationsbeispiel verwendet, die Konfiguration für andere Einheiten ist jedoch identisch.

Schritt 3: Wählen Sie Service Provider aus, dem Sie einen neuen Administrator hinzufügen möchten.

Schritt 4: Navigieren Sie zu **Profil > Administratoren,** und klicken Sie auf die Schaltfläche **Hinzufügen**.

Schritt 5: Füllen Sie alle Felder aus:

| Administrator Ad<br>Add a new service provider admin | d<br>istrator. |
|------------------------------------------------------|----------------|
| OK Cancel                                            |                |
|                                                      |                |
| * Administrator ID:                                  | sp1admin       |
| Last Name:                                           | Administrator  |
| First Name:                                          | SP1            |
| * Initial Password:                                  | •••••          |
| * Re-type Initial Password:                          | ••••••         |
| Language:                                            | English V      |
| Administrator Type:                                  |                |
|                                                      |                |
| OK Cancel                                            |                |

Es gibt drei Arten von Administratoren, die für Service Provider/Unternehmen ausgewählt werden müssen (für Reseller und Gruppe gibt es keine Auswahl des Typs):

- Der Service Provider erstellt einen normalen Administrator, dessen Zugriff auf die Weboberfläche von den Richtlinien bestimmt wird, die Sie auf der Seite Administrator Policies (Administratorrichtlinien) festlegen.
- Der Kunde erstellt einen Kundenadministrator. Der Kundenadministrator hat nur Zugriff auf die Seiten Gruppen, Benutzer, Dienstinstanzen und Kennwort ändern für seinen Dienstanbieter. Der Kundenadministrator hat Zugriff auf die Gruppenseiten für alle Gruppen, mit Ausnahme des schreibgeschützten Zugriffs auf die Seite "Intercept Group" (Abfanggruppe) und keinen Zugriff auf die Seite "Call Capacity" (Anrufkapazität). Sie können den Kundenadministratorzugriff weiter einschränken, indem Sie die Richtlinien auf der Seite Administrator Policies (Administratorrichtlinien) festlegen.
- "Password Reset Only" (Nur Kennwort zurücksetzen) ermöglicht dem Administrator, nur Benutzerkennwörter zu ändern. Der Administrator hat keinen Zugriff auf andere Seiten, Daten oder Befehle innerhalb der Webschnittstelle.

Schritt 6: Klicken Sie auf OK, um die Änderungen zu speichern.

#### Überprüfung

Navigieren Sie zu **System > Profile > Service Providers** or **Enterprises**, und wählen Sie die Entität aus, für die Sie ein Administratorkonto erstellt haben. Navigieren Sie anschließend zu **Profile > Administrators**, und suchen Sie nach dem neu erstellten Administrator:

Administrators

| Add a new service provider administrator of | in manage existing automiseators. |               |      |          |
|---------------------------------------------|-----------------------------------|---------------|------|----------|
| OK Add Cano                                 | ;el                               |               |      |          |
| Administrator ID                            | Last Name                         | First Name    | Edit |          |
| sp1admin                                    | Administrator                     | SP1           | Edit |          |
|                                             |                                   | [Page 1 of 1] |      |          |
| Administrator ID v                          | Starts With V                     | sp1admin      | Find | Find All |
| OK Add Cane                                 | zel                               |               |      |          |

Melden Sie sich ab, und melden Sie sich erneut mit neuen Anmeldeinformationen an (Sie werden aufgefordert, Ihr Kennwort zu ändern):

| Password Change<br>You must change your password before proceeding. You are here because either this is your first login attempt or your password has expired. Please enter a new password. |  |  |  |  |
|----------------------------------------------------------------------------------------------------|--|--|--|--|
| OK Cancel                                                                                                    |  |  |  |  |
| * Type current password:       ••••••••         * Type new password:       ••••••••         * Re-type new password:       ••••••••                                                          |  |  |  |  |
| OK Cancel                                                                                                    |  |  |  |  |

Navigieren Sie durch das Menü, um sicherzustellen, dass nur Einstellungen für einen bestimmten Service Provider oder ein bestimmtes Unternehmen angezeigt werden.

# Hinzufügen von Administratorkonten mit CLI-Befehlen

Alle Webzugangskonten können auch mithilfe von BWCLI-Befehlen erstellt werden. Dies wird in diesem Dokument nicht ausführlich behandelt, es werden jedoch die entsprechenden Befehle verwendet:

#### • Systemadministrator:

#### Reseller-Administrator:

AS\_CLI/SubscriberMgmt/Reseller/Administrator> h add This command is used to add a new reseller administrator. When this command is used, you are prompted for password information. Parameters description: resellerId: The ID of the reseller. userId : The user ID for the reseller administrator. attribute : Additional attributes to include with the name command. lastName : This parameter specifies the reseller administrator's last name. firstName : This parameter specifies the reseller administrator's first name. language : This parameter specifies the reseller administrator's first name. language :

#### ----- add

#### Enterprise-/Service Provider-Administrator:

AS\_CLI/SubscriberMgmt/ServiceProvider/Administrator> h add When adding a new service provider administrator to the system, the corresponding service provider administrator's user ID, first name, and last names are set. You are prompted for password information. Parameters description: svcProviderId: The service provider. userId : The user ID for the service provider administrator. adminType : When set to "normal", the service provider administrator has all standard access rights and privileges. When set to "customer", the customer administrator only has access to the Group, User, and Change Password web portal pages. Also, the customer administrator has no access to Call Capacity and has read-only access to Intercept Group pages. When set to "passwordResetOnly", this value allows the service provider administrator to reset the user's web and portal password only. attribute : Additional attributes to include through the add command. lastName : The service provider administrator's last name. firstName : The service provider administrator's first name. language : The service provider's supported language.

add

#### Gruppenadministrator:

AS\_CLI/SubscriberMgmt/Group/Administrator> h add When adding a new group administrator to the system, the corresponding group name and service provider, and the group administrator's user ID, first name, and last name are set. Parameters description: svcProviderId: The ID of the service provider to whom the group and group administrator belong. groupId : The ID of the group to which the administrator belongs. userId : The user ID for the group administrator. attribute : Additional attributes to include through the add command. lastName : The group administrator's last name. firstName : The group administrator's first name. language : The supported language for the group administrator.

add

#### Informationen zu dieser Übersetzung

Cisco hat dieses Dokument maschinell übersetzen und von einem menschlichen Übersetzer editieren und korrigieren lassen, um unseren Benutzern auf der ganzen Welt Support-Inhalte in ihrer eigenen Sprache zu bieten. Bitte beachten Sie, dass selbst die beste maschinelle Übersetzung nicht so genau ist wie eine von einem professionellen Übersetzer angefertigte. Cisco Systems, Inc. übernimmt keine Haftung für die Richtigkeit dieser Übersetzungen und empfiehlt, immer das englische Originaldokument (siehe bereitgestellter Link) heranzuziehen.